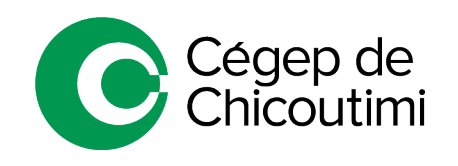

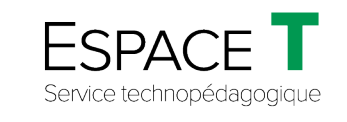

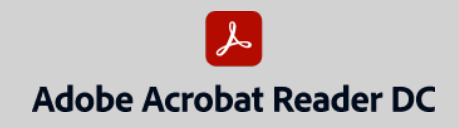

Procédure générale FÉVRIER 2021

## Problème d'ouverture de fichiers PDF

Lorsque le logiciel *Adobe Acrobat Reader DC* est installé sur l'ordinateur, il peut arriver que les fichiers ne s'ouvrent pas automatiquement avec ce dernier lors d'un téléchargement ou à l'ouverture d'un fichier PDF. (*Ex. : fichier sur le portail, reçu par courriel, sur le réseau, etc.*)

Cette procédure explique comment ouvrir un fichier PDF s'il ne s'ouvre pas par défaut avec *Adobe Acrobat Reader DC*.

## 1. Téléchargement d'un fichier à partir d'une plateforme ou du Web

Après avoir téléchargé le document PDF :

• Cliquer sur la flèche (1) et sélectionner Afficher dans le dossier (2).

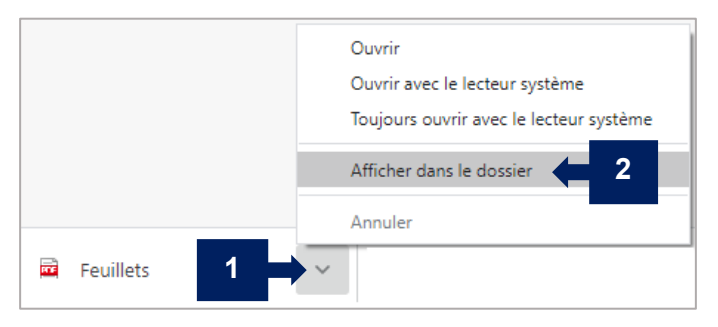

L'explorateur de fichiers s'ouvrira.

- 2. Ouverture d'un fichier avec Adobe Acrobat Reader DC
  - Dans l'explorateur de fichiers, faire un clic droit sur le document désiré (3).
  - Sélectionner Ouvrir avec (4) et choisir Adobe Acrobat Reader DC (5).

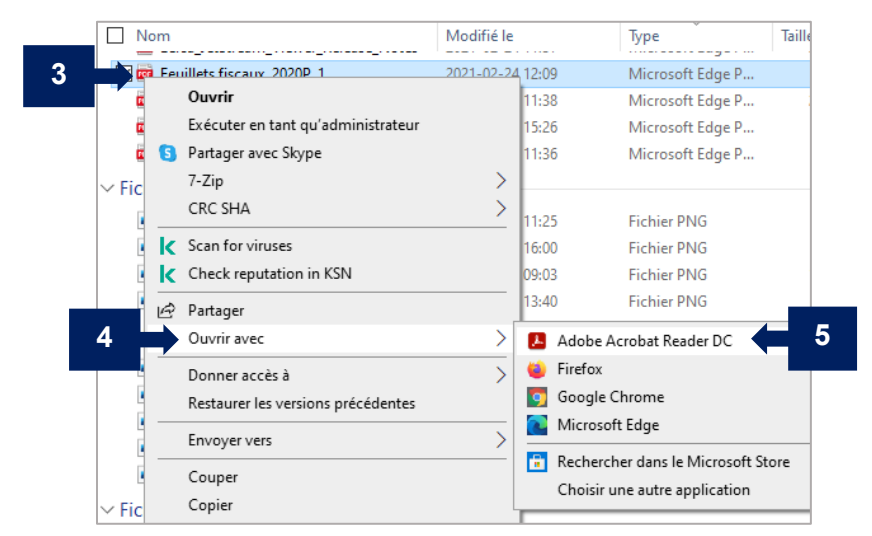

Ceci complète la procédure pour un problème d'ouverture de fichiers PDF!

Pour toute question, communiquez avec l'équipe de l'Espace T.